# **Formularios**

### Modificar las propiedades de un formulario

#### Mostrar la hoja de propiedades de un formulario

- En el panel de navegación, haga clic con el botón derecho en el nombre del formulario correspondiente y, a continuación, seleccione la opción **Vista Diseño**.
- Si es necesario, muestre la Hoja de propiedades del formulario: en la pestaña Diseño, haga clic en el botón Hoja de propiedades del grupo Herramientas (o 4, y, a continuación, seleccione la opción Formulario en la lista Tipo de selección que aparece en la parte superior de la hoja de propiedades.

Una vez que haya mostrado la **Hoja de propiedades**, también puede hacer doble clic en la casilla situada en el ángulo superior izquierdo que forman las reglas horizontal

y vertical (<sup>1</sup>) para mostrar las propiedades del formulario en el panel **Hoja de propiedades**.

|     | Registro de clientes 🔀                                                             |                                     |                              | × |  |  |  |  |
|-----|------------------------------------------------------------------------------------|-------------------------------------|------------------------------|---|--|--|--|--|
|     | ····1····2····3····4····5····6····7···8····9····10····11····12····13····14····15·· | Hoja de propiedades                 |                              |   |  |  |  |  |
|     | € Encabezado del formulario                                                        | Tipo de selección: Formulario       |                              |   |  |  |  |  |
| ÷   | Registro de clientes                                                               | Formulario                          | ~                            | ] |  |  |  |  |
|     |                                                                                    | Formato Datos Eventos               | Otras Todas                  |   |  |  |  |  |
|     | € Detalla                                                                          | Origen del registro                 | Clientes 🗸 🚥                 | ^ |  |  |  |  |
|     | ◆ becane                                                                           | Título                              | Registro de client           |   |  |  |  |  |
| 12  | CódigoCliente Tratamiento Nombre Apellidos                                         | Emergente                           | No                           |   |  |  |  |  |
| 1   | Código Cliente Tratamiento V Nombre Apellidos                                      | Modal No                            |                              |   |  |  |  |  |
| 12  | Dingo sta                                                                          | Vista predeterminada Un único formu |                              |   |  |  |  |  |
| 1.2 | Direction CodigoPostaCiudad I                                                      | Permitir vista Formulario           | Sí                           |   |  |  |  |  |
| 2   | Dirección CódigoPosta Ciudad T                                                     | Permitir vista Hoja de datos        | No                           |   |  |  |  |  |
| -   | FechaNacimient/Hijos                                                               | Permitir vista Presentación Sí      |                              |   |  |  |  |  |
| 3   | Fachable similarly Uice                                                            | Tipo de imagen Insertado            |                              |   |  |  |  |  |
| 12  | rechaivacimienteminijos                                                            | Imagen                              | (ninguna)                    |   |  |  |  |  |
|     |                                                                                    | Mosaico de imagenes No              |                              |   |  |  |  |  |
| -   |                                                                                    | Modo de tamaño de la imagen Centro  |                              |   |  |  |  |  |
| 1.2 |                                                                                    | Ancho 20.206cm                      |                              |   |  |  |  |  |
| 1   |                                                                                    | Centrado automático Sí              |                              |   |  |  |  |  |
| -   |                                                                                    | Aiuste de tamaño automático         | iste de tamaño automático Sí |   |  |  |  |  |
| 2   |                                                                                    | Ajustar a la pantalla               | Sí                           |   |  |  |  |  |
| 12  |                                                                                    | Estilo de los bordes Aiustable      |                              |   |  |  |  |  |
| 1   |                                                                                    | Selectores de registro Sí           |                              |   |  |  |  |  |
| 3   |                                                                                    | Botones de navegación Sí            |                              |   |  |  |  |  |
| 17  |                                                                                    | Título de navegación                |                              |   |  |  |  |  |
| 4   |                                                                                    | Separadores de registros            | No                           |   |  |  |  |  |
| 12  |                                                                                    | Barras de desplazamiento            | Ambas                        |   |  |  |  |  |
| 1   |                                                                                    | Cuadro de control                   | Sí                           |   |  |  |  |  |
|     |                                                                                    | Botón Cerrar                        | Sí                           |   |  |  |  |  |
| 17  |                                                                                    | Botones Minimizar Maximiza          | Ambos habilitado             | ) |  |  |  |  |
| 6   |                                                                                    | Movible                             | No                           |   |  |  |  |  |
| -   |                                                                                    | Tamaño del formulario dividi        | Auto                         |   |  |  |  |  |
| 17  |                                                                                    | Orientación del formulario d        | Hoja de datos arr            |   |  |  |  |  |
| Ľ.  | <b>v</b>                                                                           | Barra divisora del formulario       | io Sí 🗸 🗸                    |   |  |  |  |  |
| 4   | Italia da daka dal farantina Davida -                                              |                                     |                              |   |  |  |  |  |
|     |                                                                                    | Blog Num                            |                              | _ |  |  |  |  |

Las propiedades del formulario aparecen en una ventana. Están agrupadas por tipo, y cada tipo corresponde a una página de la ventana a la que puede acceder haciendo clic en la pestaña correspondiente. La pestaña **Todas** agrupa todas las propiedades, sea cual sea su tipo.

#### Novedad

, disponible en la esquina superior derecha, permite ordenar las pro-El botón piedades alfabéticamente.

| Hoja de propiedades |                                         |   |  |  |  |  |  |
|---------------------|-----------------------------------------|---|--|--|--|--|--|
| Tipo de selecc      | Tipo de selección: Formulario           |   |  |  |  |  |  |
| Formulario          | Ordenar propiedades en orden ascendente | ] |  |  |  |  |  |

- 🗄 Haga clic en la pestaña que contenga las propiedades que desee modificar y, a continuación, realice los cambios en las zonas correspondientes.
- $\pm$  Si es necesario, cierre la hoja de propiedades haciendo clic en el botón  $\times$  de su ventana o seleccionando el botón Hoja de propiedades de la pestaña Diseño.

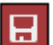

- ∃ Haga clic en la herramienta para guardar los cambios y, a continuación, cierre el formulario si es necesario.

### Modificar el origen de un formulario

Este método se emplea para utilizar los datos de una tabla o de una consulta a través de un formulario creado inicialmente para otra tabla o consulta (ambas tablas o consultas deben tener estructuras similares).

- 🖅 En el panel de navegación, haga clic con el botón derecho en el nombre del formulario correspondiente y, a continuación, seleccione la opción Vista Diseño.
- 🗄 Si es necesario, muestre la Hoja de propiedades del formulario: en la pestaña Diseño, haga clic en el botón Hoja de propiedades del grupo Herramientas (o F4) y, a continuación, seleccione la opción Formulario en la lista Tipo de selección que aparece en la parte superior de la hoja de propiedades.

Una vez que haya mostrado la Hoja de propiedades, también puede hacer clic en la casilla situada en el ángulo superior izquierdo que forman las reglas horizontal y ver-

tical (🕒) para mostrar las propiedades del formulario en el panel Hoja de propiedades.

E Haga clic en la pestaña Datos y, a continuación, en la sección Origen del registro, seleccione la tabla o la consulta que desee asociar al formulario.

# Formularios

- Haga clic en la pestaña Formato y, en el cuadro de texto Título, modifique, si lo desea, el texto que aparecerá en la pestaña de la ventana del formulario cuando este se muestre en la vista Formulario.
- Guarde los cambios realizados en el formulario haciendo clic en la herramienta y, a continuación, ciérrelo si es necesario.

## Acceder a la consulta de origen del formulario

- En el panel de navegación, haga clic con el botón derecho en el nombre del formulario correspondiente y, a continuación, seleccione la opción **Vista Diseño**.
- Si es necesario, muestre la Hoja de propiedades del formulario: en la pestaña Diseño, haga clic en el botón Hoja de propiedades del grupo Herramientas (o 4) y, a continuación, seleccione la opción Formulario en la lista Tipo de selección que aparece en la parte superior de la hoja de propiedades.
- Haga clic en el cuadro asociado a la propiedad Origen del registro de la pestaña Datos
   y, a continuación, seleccione el botón .

|                     |                                                                                   | Herramientas de consultas                                       |                                                              | BdLibros : Base de datos - C:\Users\Anna\Desktop\BdLibros.accdb (Formato de archivo Access 2007 - 2016) - Access |                                                                                                    |                                  |                   |                    |                     | Anna Sánchez 🔼 — 🗆 🗙                                                                                                    |                                                                                                    |   |  |
|---------------------|-----------------------------------------------------------------------------------|-----------------------------------------------------------------|--------------------------------------------------------------|----------------------------------------------------------------------------------------------------|----------------------------------------------------------------------------------------------------|----------------------------------|-------------------|--------------------|---------------------|----------------------------------------------------------------------------------------------------|----------------------------------------------------------------------------------------------------|---|--|
| Archiv              | o Inicio                                                                          | Diseño                                                          | ,₽ ;Qu                                                       | é desea hacer?                                                                                                   |                                                                                                    |                                  |                   |                    |                     |                                                                                                    |                                                                                                    |   |  |
| Ver<br>•            | I jecutar Seleccionar Crear Anear Actualiza General Eliminar  Definición de datos |                                                                 |                                                              |                                                                                                    | <sup>3</sup> / <sub>2</sub> Eliminar filas <sup>1</sup> / <sub>2</sub> Insertar columnas <sup>1</sup> / <sub>2</sub> Eliminar columnas <sup>1</sup> / <sub>2</sub> Eliminar columnas <sup>1</sup> / <sub>2</sub> <sup>1</sup> / <sub>2</sub> <sup>1</sup> |                                  |                   | Totales Parámetros | Hoja de propiedades | uardar Cerrar<br>omo                                                                                                    | ~                                                                                                    |   |  |
| »                   | Registro                                                                          | de pedidos (Formulario princip                                  | pal) 🗙 🗊                                                     | Registro de pedidos                                                                                              | (Formulario princ                                                                                                    | ipal) : Generador de consultas 🔀 |                   |                    |                     |                                                                                                    |                                                                                                    | × |  |
| Panel de navegación |                                                                                   | ientes<br>d GódigoCliente<br>nombre<br>Apellidos<br>Dirección v | Pedidos<br>*<br>*<br>Núme<br>Códig<br>Fecha<br>Forma<br>Núme | roPedido<br>oCliente<br>Pedido<br>PPago<br>roVendedor                                                            |                                                                                                    |                                  |                   |                    | -                   | Hoja de propieda<br>Tipo de selección Propiedad<br>General<br>Descripción<br>Vista predeterminada<br>Mostra todos los campos<br>Valores superiorios<br>Valores inducas<br>Mostra todos los campos<br>Valores de concelos<br>Bioqueso de tengino<br>Cadena de concelos de origin<br>Cadena de concelos de origin<br>Dispersorias<br>Bioqueso de registro<br>Tipo Recorduet<br>Internana Code<br>Ordena por<br>Número máx, de registros<br>Orientación<br>Hoja secundaria de datos | actes<br>es de la consulta<br>Hoja de datos<br>No<br>Todo<br>No<br>No<br>No<br>No<br>No<br>No<br>No<br>No<br>No<br>No<br>No<br>No<br>No |   |  |
|                     | Compos                                                                            | (Internet)                                                      |                                                              | Manshar                                                                                                    | Annual                                                                                                    | Discuitón                        | C é disse De stal | Chude d            | Telifore            | Hoja secundaria de datos ex<br>Filtrar al cargar                                                                                                    | No                                                                                                    |   |  |
|                     | Tabla:                                                                            | Pedidos Clientes                                                | s                                                            | Clientes                                                                                                    | Clientes                                                                                                    | Clientes                         | Clientes          | Clientes           | Clientes            | Ordenar por al cargar                                                                                                    | Sí                                                                                                    |   |  |
|                     | Orden:<br>Mostrar:<br>Criterios:<br>o:                                            |                                                                 |                                                              |                                                                                                    |                                                                                                    |                                  | Ø                 |                    | V                   |                                                                                                    |                                                                                                    |   |  |
| Prepar              | ado                                                                               |                                                                 |                                                              |                                                                                                    |                                                                                                    |                                  |                   |                    | ł                   |                                                                                                    | Blog Num 🗉 કરણા 🤖                                                                                                    | 2 |  |

Access iniciará el Generador de consultas, en el que podrá verse la consulta de origen del formulario.

- ◻ Modifique esta consulta como si se tratara de una consulta tradicional.
- ∃ Haga clic en el botón Sí del mensaje que aparece para guardar los cambios realizados en la consulta y actualizar el origen del formulario.
- $\boxdot$  Si es necesario, guarde los cambios realizados en el formulario haciendo clic en la

herramienta 📕 y, a continuación, ciérrelo.

En el caso de un formulario basado en una tabla, cuando haga clic en el botón el la zona Origen del registro, Access le propondrá crear una consulta basada en la tabla de origen. Para ello, haga clic en el botón Sí del mensaje y, a continuación, cree la consulta asegurándose de que contiene todos los campos insertados en el formulario.

## Crear un formulario de navegación

Un formulario de navegación reúne varios formularios o informes accesibles a través de pestañas.

E Haga clic en la pestaña **Crear** y, a continuación, seleccione el botón **Navegación** del grupo **Formularios**.

Aparecerá la lista de los distintos formularios de navegación.

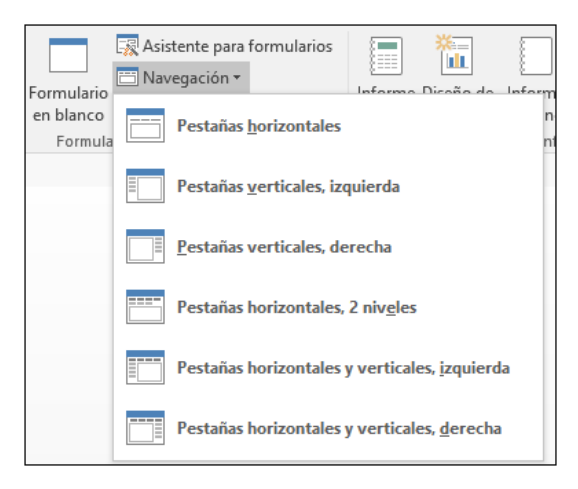

E Haga clic en una de las opciones propuestas en función de la posición en la que desee que se coloquen las pestañas en su formulario.

Access creará el formulario de navegación y lo mostrará en la vista Presentación. El panel **Lista de campos** aparecerá a la derecha del formulario, que estará vacío. Visualizará una o varias zonas de pestañas según la opción que haya escogido. En nuestro ejemplo, hemos seleccionado la opción **Pestañas horizontales**; por tanto, las pestañas se colocarán horizontalmente en la parte superior de la ventana del formulario.

| Formulario de navegación                | × | Viete de como e                                                                       |
|-----------------------------------------|---|---------------------------------------------------------------------------------------|
| Formulario de navegación                | 4 | Lista de campos                                                                       |
| æ<br>⊕<br>[ <mark>Agregar nuevo]</mark> | - | No hay campos disponibles para agregar a la vista actual.<br>Mostrar todas las tablas |
|                                         |   |                                                                                       |
|                                         |   |                                                                                       |
|                                         |   |                                                                                       |
|                                         |   |                                                                                       |
|                                         |   |                                                                                       |
|                                         |   |                                                                                       |
|                                         |   |                                                                                       |
| 4                                       | • |                                                                                       |

Para agregar un formulario o un informe al formulario de navegación, haga clic en el botón [Agregar nuevo], introduzca el nombre del formulario o del informe que desee agregar y, a continuación, confirme pulsando la tecla .

El nombre introducido debe ser similar al del objeto que desee agregar. De lo contrario, la página de la pestaña estará vacía. En ese caso, debe tener en cuenta que siempre puede elegir el formulario o el informe que desee agregar a la página posteriormente (véase más adelante en este capítulo).

- E Repita este procedimiento para cada formulario o informe que desee agregar al formulario de navegación.
- Para cambiar el nombre de una pestaña, haga clic en el botón correspondiente para seleccionarla y, a continuación, haga clic de nuevo en su interior para que se muestre el punto de inserción. Modifique el nombre de la pestaña y, a continuación, confirme pulsando la tecla —.

Si escribe el nombre de otro formulario o informe existente, no se reemplazará el objeto inicialmente agregado a la página de la pestaña.

- ← Para modificar el tamaño de una pestaña, arrastre su borde izquierdo o derecho hacia la derecha o hacia la izquierda hasta obtener el tamaño deseado.

| -8 | Formulario de navega | ación 🗙     |                        |          |          | Listo                     |                        | <i>c</i>   | ×       |  |
|----|----------------------|-------------|------------------------|----------|----------|---------------------------|------------------------|------------|---------|--|
|    | 😑 Formul             | ario de l   | <b></b>                | LISLA    | le campo | S                         |                        |            |         |  |
|    |                      |             |                        | _        |          | No hay can<br>vista actua | npos disponibles<br>I. | para agreg | ar a la |  |
|    | Registro de cliente  | Lista de o  | lientes [Agregar nuevo | ]        |          | 📑 Most                    | trar todas las tab     | as         |         |  |
|    | Lista de c           | lientes     |                        |          |          |                           |                        |            |         |  |
|    |                      |             |                        |          |          |                           |                        |            |         |  |
|    | CódigoCliente        | Tratamiento | Apellidos              | Nombre   | Cód      |                           |                        |            |         |  |
| 1  | ALICANTE             |             |                        |          |          |                           |                        |            |         |  |
|    | AIM001               | Sra.        | AIMAR                  | Ana      | 030      |                           |                        |            |         |  |
|    | BOS001               | Sr.         | BOSQUE                 | Eduardo  | 030      |                           |                        |            |         |  |
|    | DEJ001               | Srta.       | DEJUAN                 | Elena    | 030      |                           |                        |            |         |  |
|    | LAI001               | Sr.         | LÁINEZ                 | Jaime    | 030      |                           |                        |            |         |  |
|    | LUC001               | Sr.         | LUCAS                  | Pedro    | 030      |                           |                        |            |         |  |
|    | OFA001               | Srta.       | OFARÍN                 | Ana      | 030      |                           |                        |            |         |  |
|    | OPO001               | Sra.        | OPOCCI                 | Marta    | 030      |                           |                        |            |         |  |
|    | PER001               | Sr.         | PÉREZ                  | Fermín   | 030      |                           |                        |            |         |  |
|    | RAP001               | Sra.        | RAPÓN                  | Josefina | 030      |                           |                        |            |         |  |
|    | SAG001               | Sr.         | SAGUNTO                | Rodrigo  | 030      |                           |                        |            |         |  |
|    | TEN001               | Sr.         | TENORIO                | Andrés   | 030 -    |                           |                        |            | N       |  |
|    |                      |             |                        |          |          |                           | Bloq Num               | = ±        |         |  |

En nuestro ejemplo, la página de pestaña **Lista de clientes** se va a situar antes de la página de pestaña **Registro de clientes**.

Para modificar el formulario o el informe que desee asociar a una página, haga clic en la pestaña de la página correspondiente y, a continuación, muestre el panel de propiedades haciendo clic en el botón Hoja de propiedades de la pestaña Diseño (grupo Herramientas).

A continuación, haga clic en la pestaña **Datos** de la **Hoja de propiedades** y seleccione el nombre del formulario o del informe que desee asociar a la página en la propiedad **Nombre de destino de navegación**.

Si no se debe asociar ningún objeto a la página de pestaña, elimine el contenido de la propiedad **Nombre de destino de navegación**.